## Paie

## Comment saisir des variables de paie sur plusieurs salariés en même temps (saisie au KM) ?

Dans AGATE PAIE :

1/ Cliquez d'abord sur « ++ » ;

- 2/ Puis sur « Elément/Km » ;
- 3/ Sélectionnez la rubrique que vous souhaitez utiliser ;
- 4/ Ajoutez les salariés ;
- 5/ Sélectionnez les salariés concernés ;
- 6/ Enregistrez votre sélection

## Paie

Après avoir sélectionné vos salariés, vous pouvez ajouter la même base, le même montant (et le fait que cela soit permanent ou temporaire) à tous ces salariés d'un seul coup.

Exemple de la saisie de la mutuelle au Km :

Référence ID de l'article : #1224 Auteur : Mila BIAGGI Dernière mise à jour : 2023-07-13 17:10